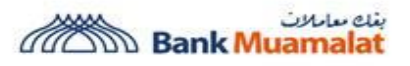

Beginning July 2023, we are implementing additional layers of security for i-Muamalat Online Portal and Mobile Application. This is part of our ongoing effort to further safeguard your online banking security against fraud, in line with the regulatory direction to combat financial scams and frauds.

| No. | Security Update         | What you need to know?                                                  |
|-----|-------------------------|-------------------------------------------------------------------------|
|     |                         | To prevent SMS TAC scams, you must authorize (Approve or                |
|     |                         | <b>Reject) i-Muamalat transactions</b> including FPX via                |
|     |                         | i-MSecure from your smartphone.                                         |
|     |                         | , i i i j i i i i i i i i i i i i i i i                                 |
|     |                         | Kindly download the i-Muamalat Mobile Application now from the          |
|     | i-MSecure replacing     | Apple AppStore, Google PlayStore or HUAWEI AppGallery to                |
|     | SMS Transaction         | enjoy this new experience.                                              |
|     | Authentication Code     |                                                                         |
| 1   | (TAC) for all           | To ensure proper functionality, please register i-MSecure via           |
| -   | i-Muamalat              | i-Muamalat Online Portal and bind with ONE preferred                    |
|     | transaction             | smartphone The transaction authorisation method would be via i-         |
|     | authorisation           | Muamalat Mobile Application binded with the i-MSecure only              |
|     |                         | Please ensure to enable push notification for the i-Muamalat Mobile     |
|     |                         | Application                                                             |
|     |                         | rippicuton.                                                             |
|     |                         | i-Muamalat Mobile Application requires minimum OS version of            |
|     |                         | iOS 13 or Android 9                                                     |
|     |                         | There will be a <b>12-Hour Activation (Cooling-off) Period</b> when you |
|     |                         | perform the following:-                                                 |
|     |                         | I G                                                                     |
|     |                         | a. Add new device for i-MSecure;                                        |
| -   | Activation              | b. First time registration of i-Muamalat via credit card only; and      |
| 2   | (Cooling-off) Period    | c. Self-reactivation of i-Muamalat                                      |
|     |                         |                                                                         |
|     |                         | In efforts to help prevent unauthorised login/authorisation, you will   |
|     |                         | only be able to login i-Muamalat /use i-MSecure to authorise            |
|     |                         | transactions after 12 hours of the maintenance performed.               |
|     |                         | Kill Switch is a feature to temporarily block all login attempts when   |
|     |                         | you suspect that your i-Muamalat login credentials have been            |
|     |                         | compromised.                                                            |
|     | Kill Switch for         |                                                                         |
|     | immediate               | This feature is a quick way to prevent scammers from accessing your     |
| 3   | deactivation of         | i-Muamalat account and preventing any outgoing transactions from        |
|     | i-Muamalat access in    | your account(s). You can locate the feature at i-Muamalat Online        |
|     | case of fraud suspicion | Portal login page at https://www.i-muamalat.com.my.                     |
|     |                         |                                                                         |
|     |                         | You may contact our Customer Care Line at 03-2600 5500 to re-           |
|     |                         | activate your i-Muamalat account.                                       |

Not Activated REGISTER

Change Security Question

Change Security Image Change Challenge Question

Change Password

i-MSecure Token Registration

i-MSecure Token Status

Device Name

Device OS

Software Token Status

Token Serial Number

Token Maintenance Date

# i-MSecure Registration & New Mobile Device Binding

Step 1: Select Setting > Security Menu

Step 2: Click i-MSecure Token Registration Menu

#### Step 3:

Click **Register** and at confirmation page, system will send SMS TAC to your registered mobile number. Input the TAC and **click SUBMIT**. Please re-click **i-MSecure Token Registration** Menu as per **Step 1 and 2** for the updated status.

#### Step 4:

Scan QR code to bind your smartphone with the i-MSecure via i-Muamalat Mobile App > tap on i-MSecure icon (**do not login your i-Muamalat Mobile App either via password or biometric**)

#### Step 5:

Input **Username**, **Password and TAC**. **Click CONFIRM** to complete your registration.

| MSecu     | ASecure Token Registration                                             |                 |                         |  |  |  |
|-----------|------------------------------------------------------------------------|-----------------|-------------------------|--|--|--|
| i-N       | 1Secure Token Status                                                   | :               | Pre-Activated           |  |  |  |
| То        | ken Serial Number                                                      | :               | FEB4317448              |  |  |  |
| То        | ken Maintenance Date                                                   | :               | 2023-04-19 23:52:48.767 |  |  |  |
| De        | evice Name                                                             | :               |                         |  |  |  |
| De        | ivice OS                                                               | :               | -                       |  |  |  |
|           | I HAVE READ AN                                                         | ID AGREE WITH   | THE TERMS & CONDITIONS  |  |  |  |
| To a      | dd device, please perform the following steps:                         |                 |                         |  |  |  |
| 1. L      | unch i-Muamalat Mobile App and tap on i-MSecure Token button.          |                 |                         |  |  |  |
| 2. C      | amera will be activated, scan the below OR code using i-Muamalat Mobil | e App in your d | evice.                  |  |  |  |
| The<br>00 | QR Code will refresh in<br>minute(s) 07 second(s)                      |                 |                         |  |  |  |
|           |                                                                        |                 |                         |  |  |  |

I HAVE READ AND AGREE WITH THE TERMS & CONDITIONS

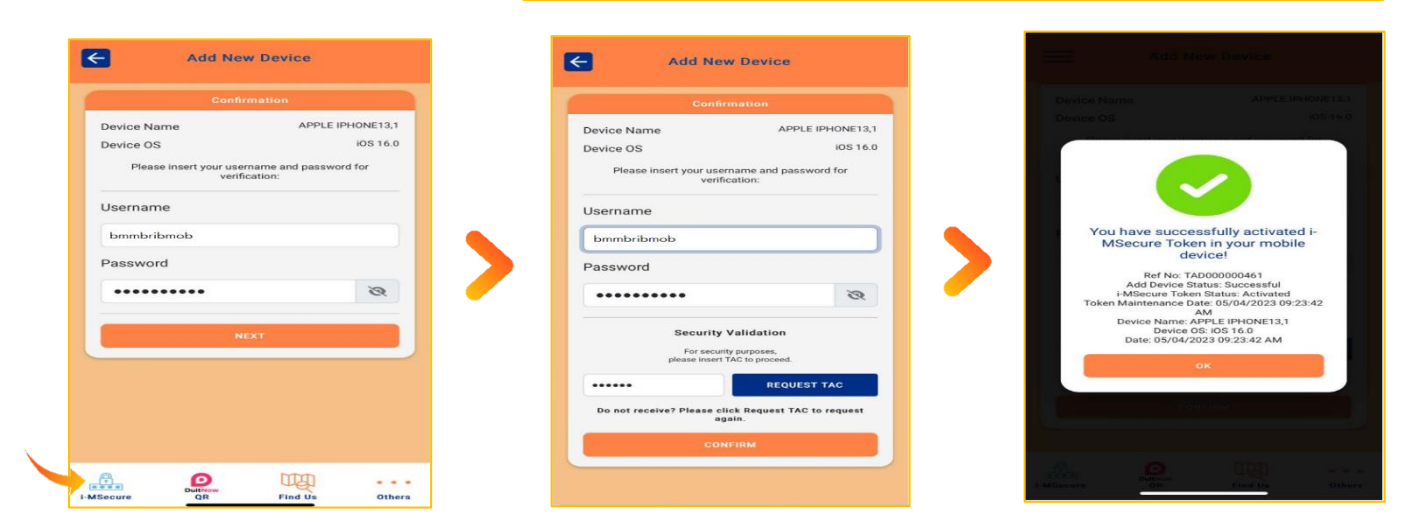

Please note that there will be a **12-Hour Activation (Cooling-off) Period** which will take effect immediately before you can authorise your online transactions and activities.

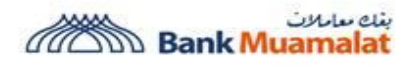

# **Transaction Authentication - Transfers**

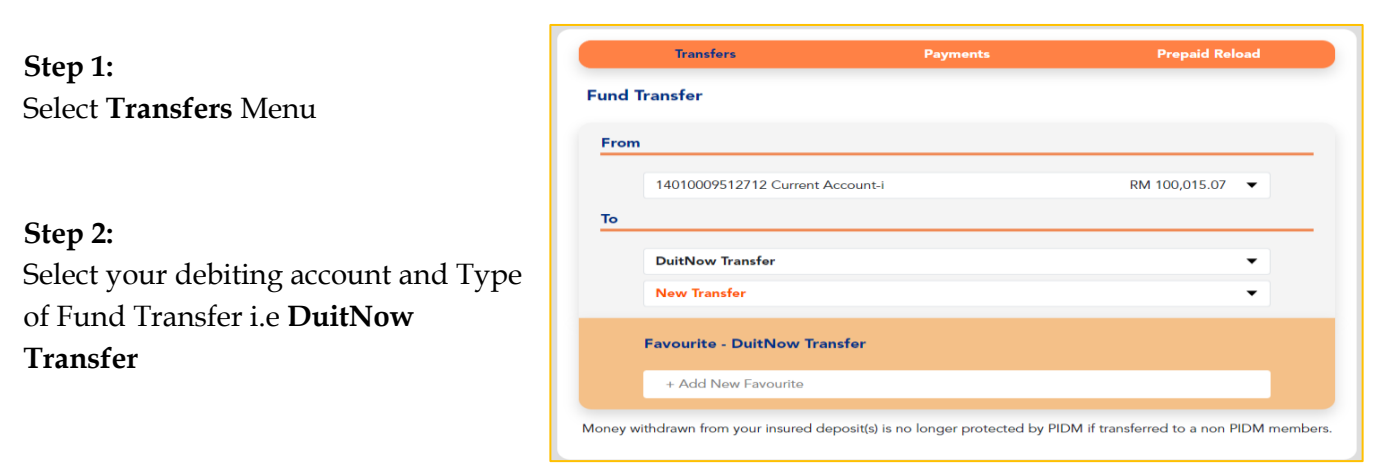

## Step 3:

Select **New Transfer to Proxy ID** (Mobile Number, NRIC, Passport Number, Army/Police ID, Business Registration Number) or **Account Number** 

#### Step 4:

Input **Fund Transfer details** i.e Mobile Number, Amount, Payment Date, Payment Alert, Recipient Reference & Other Payment Details

#### Step 5:

At confirmation page, system will notify you to authorize the transaction via i-Muamalat Mobile App thru Push Notification

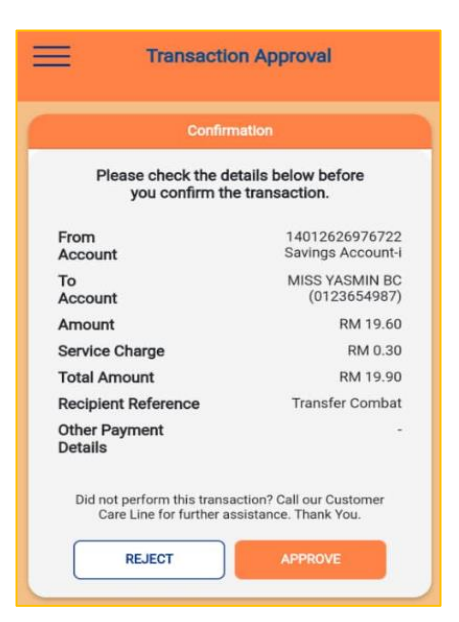

| DuitNow Transfer : Confirmation                      |                                                                                                    |  |  |  |
|------------------------------------------------------|----------------------------------------------------------------------------------------------------|--|--|--|
| Please check the details below before you confirm th | ie transfer.                                                                                                    |  |  |  |
| From Account                                         | 14012626976722 Savings Account-i                                                                                                    |  |  |  |
| То                                                   | MISS YASMIN BC (0123654987)                                                                                                    |  |  |  |
| Preferred Name                                       |                                                                                                    |  |  |  |
| Amount (RM)                                          | 19.60                                                                                                    |  |  |  |
| Service Charges (RM)                                 | 0.30                                                                                                    |  |  |  |
| Total Amount (RM)                                    | 19.90                                                                                                    |  |  |  |
| Recipient Reference                                  | Transfer Combat                                                                                                    |  |  |  |
| Other Payment Details                                |                                                                                                    |  |  |  |
| Payment Alert / SMS Charges (RM)                     | -                                                                                                    |  |  |  |
| Immediate Transaction                                | Yes                                                                                                    |  |  |  |
| Recurring Transaction                                | No                                                                                                    |  |  |  |
|                                                      |                                                                                                    |  |  |  |
| Your transaction has been sent to your mobile de     | Your transaction has been sent to your mobile device for approval. Please proceed to approve the transaction via i-Muamalat Mobile. |  |  |  |
|                                                      |                                                                                                    |  |  |  |
|                                                      | BACK                                                                                                    |  |  |  |

Hobile Number +60135117069

Amount (RM) \*

Payment Date

Payment Alert

SMS (e.g.: 0123456789)

Email (e.g.:

Recipient Reference DuitNow Transfer Other Payment Det Bank Muamalat

First Process Date \* Frequency \* No. of Transfer to be Made Minmediate Recurring Transaction Transactio

Each Beneficiary SMS alert of RM 0.20

## Step 6:

Tap on the Push Notification received. Transaction Approval screen with transaction confirmation will be displayed on your i-Muamalat Mobile App. Click **Reject** or **Approve** button for authorisation. You will receive a successful SMS notification upon approval.

# Activation (Cooling-off) Period

There will be a **12-Hour Activation (Cooling-off) Period** which will take effect immediately before you can resume your online transactions and activities for the following:-

| No. | Item                                                                                                    | Remarks                                                                                                    |
|-----|----------------------------------------------------------------------------------------------------|----------------------------------------------------------------------------------------------------|
| 1   | Add new device for i-MSecure                                                                                                    | Your i-MSecure Token will be<br>activated in 720 minutes /12<br>hours. This is part of our<br>continuous effort to safeguard<br>your online banking security.      |
| 2   | First time registration via credit card only   Welcome to i-Muamalat   Please fill-in your details below to register i-Muamalat. <b>Constant of Constant Section 1</b> Prena for a Conditions   Mereinafter referred to as "Forms and Conditions"). The Customer is required to read these Terms and Conditions and the BANK'S PERSONAL DATA PROTECTION NOTICE carefully before clicking on the "Accept" button and accepting the same. By using and continuing to use the i-Muamalat, the Customer represents, warrants and undertakes that the Customer has read, understaved and agrees to be bound by these Terms and Conditions and any additions or amendments as may be made with prior notice thereto by the Bank at any time and from time to time.   If the Customer does not accept these Terms and Conditions, the Customer shall immediately discontinue Customer's access to the i-Muamalat.   *Access Codes" means the Usemame and Password as created by the Customer at the point of registration of the i-   Image: Code Section Codes Codes Co | Your i-Muamalat account will be<br>activated in 720<br>minutes/12 hours. This is part of<br>our continuous effort to<br>safeguard your online banking<br>security. |
| 3   | Self-reactivation     Login   Register   Your account has been<br>deactivated. (L108W)   Click HERE to reactivate your<br>account or you may call our<br>Customer Care Line for further<br>assistance.   BACK TO LOGIN   BACK TO LOGIN   Security Alert                                                                                                    | You may login in 720<br>minutes/12 hours. This is part of<br>our continuous effort to<br>safeguard your online<br>banking security.                                |

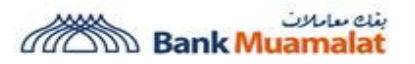

Kill Switch via i-Muamalat Online Portal only.

# What should you do when you suspect your login credentials have been compromised?

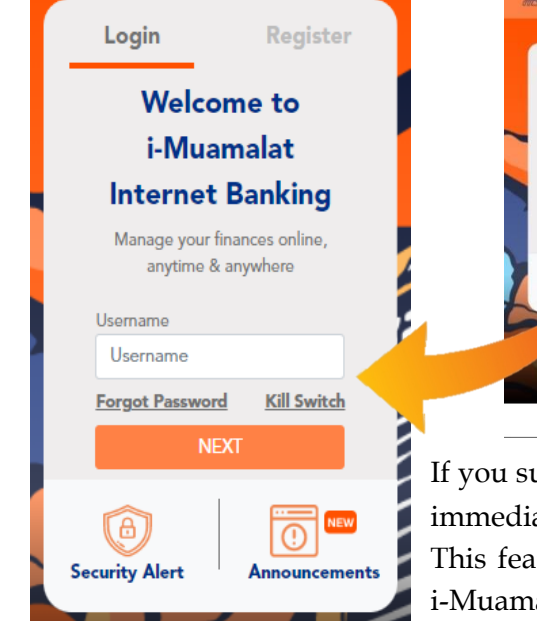

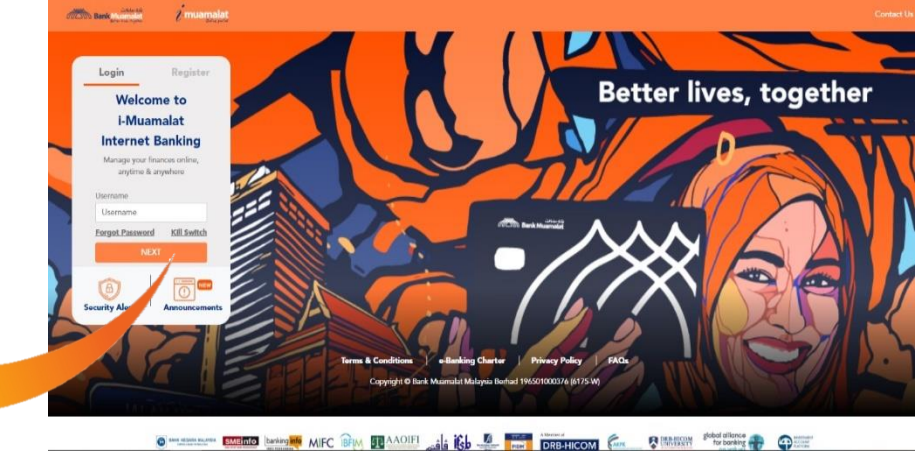

If you suspect your login credentials have been compromised, you can immediately deactivate your i-Muamalat access by using this feature. This feature is a quick way to prevent scammers from accessing your i-Muamalat account.

## Step 1:

Click **Kill Switch** menu at i-Muamalat Online Portal login page.

## Step 2:

Fill up all details and **click SUBMIT**.

| Please fill-in details below to suspend your i- | Muamalat Internet Bankir | ng account.   |        |
|-------------------------------------------------|--------------------------|---------------|--------|
| Identity Type                                   | :                        | Please Select | •      |
| Identity Value                                  | :                        | 1             |        |
| Username                                        | :                        |               |        |
| Password                                        |                          |               | 8      |
| Reason Of Suspension                            | :                        |               |        |
|                                                 |                          |               |        |
| BAC                                             | к                        | CLEAR         | SUBMIT |

# Step 3:

Screen will display status of Kill Switch. Your i-Muamalat access has been successfully suspended. An SMS notification will be sent to your registered mobile number.

| account, you may only |
|-----------------------|
|                       |
|                       |

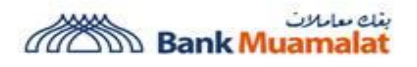

For more information or enquiries, visit <u>https://www.muamalat.com.my/consumer-banking/internet-banking/i-muamalat/</u> or contact our Customer Care Line at 03-2600 5500.

Thank you for your support towards Bank Muamalat Malaysia Berhad.

Better lives, together Bank Muamalat Malaysia Berhad